# VP1(VP1V2)

# **Slot 1 Motherboard**

# **USER'S GUIDE**

| Model          | : | VP1(VP1V2)           |
|----------------|---|----------------------|
| Manual Version | : | English, version 2.0 |
|                |   | -                    |

Release Date : Sep 7, 1999

#### Copyright

Copyright © 1998 by this company. All rights reserved.

No part of this publication may be reproduced, transmitted, transcribed, stored in a retrieval system, or translated into any language in any form or by any means, electronic, mechanical, magnetic, optical, manual or otherwise, without the prior written consent of the copyright holders.

#### **User's Notice**

The contents of this publication are subject to change. This company reserves the right to alter the contents of this publication at any time and without notice. The contents of this publication may contain inaccuracies or typographical errors and is supplied for informational use only.

Intel and Pentium are registered trademarks of Intel Corporation.

OS/2 and IBM are registered trademarks of International Business Machines.

Windows and MS-DOS are registered trademarks of Microsoft Corporation.

AWARD is a registered trademark of Award Software Inc.

Other brand, corporate, and product names may or may not be registered trademarks or copyright of their respective companies.

## FCC & DOC Compliance

#### Federal Communications Commission Statement

This device complies with FCC Rules Part 15. Operation is subject to the following two conditions:

- ♦ This device may not cause harmful interference.
- This device must accept any interference received, including interference that may cause undesired operation.

This equipment has been tested and found to comply with the limits for a Class B digital device, pursuant to Part 15 of the FCC Rules. These limits are designed to provide reasonable protection against harmful interference in a residential installation. This equipment generates, uses and can radiate radio frequency energy and, if not installed and used in accordance with the manufacturer's instructions, may cause harmful interference to radio communication. However, there is no guarantee that interference will not occur in a particular installation. If this equipment does cause harmful interference to radio or television reception, which can be determined by turning the equipment off and on, the user is encouraged to try to correct the interference by one or more of the following measures:

- ♦ Re-orient or relocate the receiving antenna.
- ♦ Increase the separation between the equipment and the receiver.
- Connect the equipment to an outlet on a circuit different from that to which the receiver is connected.
- ♦ Consult the dealer or an experienced radio/TV technician for help.

Warning! The use of shielded cables for the connection of the monitor to the graphics card is required to assure compliance with FCC regulations Changes or modifications to this authority to operate this equipment.

# CONTENTS

## **SECTION 1: PRODUCT INFORMATION**

| 1-1 | Manual Features          | 1-1  |
|-----|--------------------------|------|
| 1-2 | Package Check List       | 1-1  |
| 1-3 | Mainboard Specifications | 1-2  |
| 1-4 | Mainboard Layout         | .1-3 |

## SECTION 2: HARDWARE INSTALLATION

| 2-1 | Jumper Settings            | .2-1 |
|-----|----------------------------|------|
| 2-2 | Connectors                 | .2-4 |
| 2-3 | System Memory Installation | .2-8 |
| 2-4 | Game / Audio Connector     | 2-9  |
| 2-5 | AMR Slot Connector         | .2-9 |

## SECTION 3: CMOS SETUP UTILITY

| 3-1  | BIOS Setup Main Menu          | 3-1  |
|------|-------------------------------|------|
| 3-2  | Standard CMOS Setup           | 3-2  |
| 3-3  | BIOS Features Setup           | 3-4  |
| 3-4  | Chipset Feature Setup         | 3-8  |
| 3-5  | Power Management Setup        | 3-12 |
| 3-6  | PNP / PCI Configuration Setup | 3-17 |
| 3-7  | Load BIOS Defaults            | 3-19 |
| 3-8  | Load Setup Defaults           |      |
| 3-9  | CPU Speed Setting             | 3-21 |
| 3-10 | Integrated Peripherals        | 3-21 |
| 3-11 | Password Setting              | 3-25 |
| 3-12 | IDE HDD Auto Detection        |      |
| 3-13 | Save & Exit Setup             |      |
| 3-14 | Exit Without Saving           | 3-26 |
|      |                               |      |

## SECTION 4: SOFTWARE UTILITY

| 4-1 | VIA V x D Setup Program           | 4-1 |
|-----|-----------------------------------|-----|
| 4-2 | VIA Audio Setup Program           | 4-1 |
| 4-3 | VIA Chipset Driver Setup Program  | 4-2 |
| 4-4 | VIA Hardware Monitor System V1.05 | 4-2 |

# **SECTION 1**

## **PRODUCT INFORMATION**

Thanks for purchasing VP1(VP1V2) Slot-1 mainboard. This users manual contains all the information and features that show you how to use the VP1(VP1V2) motherboard. Please take a moment to familiarize yourself with the design and organization of this manual.

## 1-1 Manual Features

This manual is divided into the following four sections:

## Section 1: Product Information

A brief overview of what comes in the mainboard package, the mainboard layout and the specification it appears.

### Section 2: Hardware Installation

Tell you the usage of the mainboard jumpers and the connectors.

## Section 3: CMOS Setup Utility

A summary of the mainboard CMOS (BIOS) Setting.

## Section 4: BIOS / Software Utility

Introduction of some useful Software utility.

## 1-2 Package Check List

This VP1 mainboard package contains the following items. Please inspect the package contents and

confirm that every thing is there. If anything is missing or damaged, call your vendor for instructions before operating.

The Package includes:

- One VP1(VP1V2) mainboard
- One Floppy Interface Cable
- One IDE Interface Cable
- One Motherboard Resource CD
- One User Manual

## 1-3 Mainboard Specifications

| Form Factor      | ATX form factor                                                                                                    |
|------------------|----------------------------------------------------------------------------------------------------|
| Board Size       | • 30.5cm x 19.8cm                                                                                                    |
| СРИ              | <ul> <li>Supports Slot 1 Celeron, PIII, PII and further CPUs</li> <li>Supports CPU Clock Ratio:<br/>1.5/2/2.5/3/3.5/4/4.5/5/5.5/6/6.5/7/7.5/8X</li> <li>Supports CPU type/clock by jumperless BIOS<br/>set up.</li> <li>Supports CPU Clock Frequency:<br/>66/75/83/100/103/112/133/124/140/150M hz</li> </ul> |
| System Memory    | <ul> <li>DIMM 168-pin x 3 SDRAM maximum 768MB</li> <li>Supports 64M-bit SDRAM technology</li> </ul>                                                                                                    |
| Chipset          | <ul> <li>VIA Chipset including:</li> <li>VIA VT82C693A north bridge(VP1)</li> <li>VIA VT82C693 north bridge(VP1V2)</li> <li>VIA VT82C686A south bridge</li> </ul>                                                                                                    |
| Expansion Slots  | 1 x AGP Slot<br>2 x ISA Slots<br>4 x PCI Slots (all of them can be PCI master)<br>1 x AMR Slot                                                                                                    |
| Serial Port      | <ul> <li>Two serial ports UART 16C550 compatible</li> </ul>                                                                                                    |
| Parallel Port    | <ul> <li>One parallel port supports:</li> <li>SPP-standard parallel port</li> <li>EPP-enhanced parallel port</li> <li>ECP-extended capabilities port</li> </ul>                                                                                                    |
| Floppy Interface | <ul> <li>Support drivers inches / form at with</li> <li>- 3.5 inches-720KB/1.44MB/2.88MB</li> <li>- 5.25 inches-360KB/1.2MB</li> </ul>                                                                                                    |
| IDE Interface    | <ul> <li>The VT82C686A includes dual channel master mode PCI support 4EIDE devices.</li> <li>Support PIO Mode 4, ULTRA DMA /33 &amp; ULTRA DMA/66</li> </ul>                                                                                                    |
| USB Port         | <ul> <li>Two USB ports supported</li> <li>Support USB Legacy Keyboard function</li> </ul>                                                                                                    |
| PS/2 Mouse       | <ul> <li>PS/2 mouse supported by connector onboard</li> </ul>                                                                                                    |
| PS/2 keyboard    | <ul> <li>PS/2 keyboard supported by connector onboard</li> </ul>                                                                                                    |
| Sound Function   | ON-Bridge Audio Codec AC'97+MC'97                                                                                                    |
| Fuse             | Supports Recoverable fuse for USB, KB & MOUSE                                                                                                    |
| RTC and Battery  | Built in South Bridge     Lithium (CR-2032) battery                                                                                                    |
| Power Connector  | • ATX                                                                                                    |
| Wake up Function | <ul> <li>Modem ring wake up</li> <li>Lan wake up</li> <li>RTC Alarm wake up</li> </ul>                                                                                                    |
| Hardware Monitor | <ul> <li>System fan speed control</li> <li>4 Positive Voltage Inputs, 2 intrinsic voltage monitoring</li> <li>Over temperature indicate output</li> <li>Automatic Power on voltage detection beep</li></ul>                                                                                                   |
| BIO S            | <ul> <li>Award BIOS</li> <li>Year 2000 Compliance</li> <li>Supports APM, DMI and ACPI</li> <li>Supports virus warning</li> <li>Supports Flash / Upgrade BIOS functions</li> </ul>                                                                                                    |
| LED Indicator    | <ul> <li>System Power LED</li> <li>HDD activity LED</li> <li>System Suspend LED</li> </ul>                                                                                                    |

## 1-4 Motherboard Layout

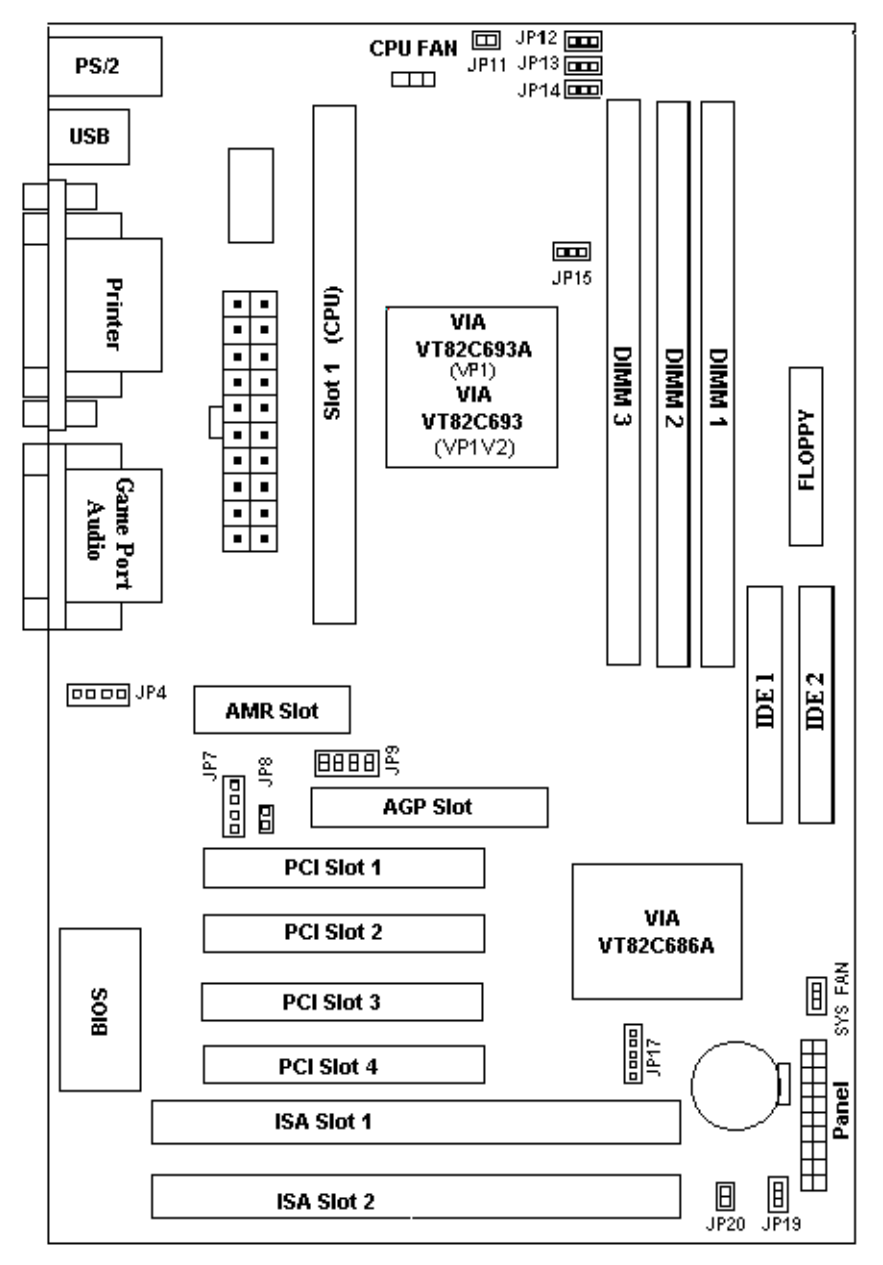

# I. Product Information

## Jumpers

| 1. | JP19      | Clear CMOS(RTC)             |
|----|-----------|-----------------------------|
| 2. | JP9       | CPU clock Ratio             |
| 3. | JP20      | Sleep Mode function         |
| 4. | JP7,JP8   | AMR and AC97 jumper setting |
| 5. | JP17      | IrDA Connector              |
| 6. | JP4       | CD Audio In                 |
| 7. | JP11-JP15 | CPU Clock Frequency         |

## Expansion Sockets

| 1. | DIMM 1 | Support 168-pin DIMM Memory |
|----|--------|-----------------------------|
| 2. | DIMM 2 | Support 168-pin DIMM Memory |
| 3. | DIMM 2 | Support 168-pin DIMM Memory |

## Expansion Slots

| 1. | CPU                | Supporting Slot 1 CPU                |
|----|--------------------|--------------------------------------|
| 2. | PCI slot1 to slot4 | 32-bit PCI Bus Expansion slot        |
| 3. | ISA slot1 to slot2 | 16-bit ISA Bus Expansion slot        |
| 4. | AMR                | AMR Expansion Slot for AC 97 Devices |
| 5. | AGP                | AGP Expansion Slot                   |

#### **Connectors**

| 1.  | IDE 1           | Primary IDE Connector              |                   |                           |  |  |
|-----|-----------------|------------------------------------|-------------------|---------------------------|--|--|
| 2.  | IDE 2           | Secondary IDE Connector            |                   |                           |  |  |
| 3.  | Floppy          | Floppy [                           | Drive Connector   |                           |  |  |
| 4.  | IrDA            | Infrared                           | ray Port Conne    | ctor                      |  |  |
| 5.  | Panel           |                                    | PowerOn           | ATX Power on / off switch |  |  |
|     |                 |                                    | Reset             | Reset Switch Connector    |  |  |
|     |                 |                                    | HDD Led           | HDD Led Connector         |  |  |
|     |                 | -                                  | Power Led         | ATX Power Led Connector   |  |  |
|     |                 | -                                  | Speaker           | Chassis Speaker Connector |  |  |
|     |                 |                                    | KBLCK             | Keyboard Lock Switch      |  |  |
|     |                 |                                    |                   | Connector                 |  |  |
|     |                 | -                                  | SLP               | Suspend Switch Connector  |  |  |
| 6.  | Sys Fan         | System                             | Fan Connector     |                           |  |  |
| 7.  | CPU Fan         | CPU Fai                            | n Connector       |                           |  |  |
| 8.  | Wake on LAN     | Lan Wa                             | ke Up Connect     | or                        |  |  |
| 9.  | Wake on MODEM   | MODEM                              | Wake Up Con       | inector                   |  |  |
| 10. | ATX Power       | ATX Pov                            | wer Connector     |                           |  |  |
| 11. | COM1/COM2       | Serial Po                          | ort1/Serial Port2 | 2                         |  |  |
| 12. | CD-IN           | Audio CD-IN Connector              |                   |                           |  |  |
| 13. | Audio/Game Port | Audio / Game Port Connector        |                   |                           |  |  |
| 14. | Printer         | Printer (Parallel) Port Connector  |                   |                           |  |  |
| 15. | USB             | Universal Serial Bus Port1 & Port2 |                   |                           |  |  |
| 16. | PS/2 connector  | PS/2 Mouse & Keyboard              |                   |                           |  |  |

#### VP1(VP1V2) Motherboard User's Manual

# **SECTION 2**

## HARDWARE INSTALLATION

This section gives you a step-by-step procedure on how to install you system. Follow each section accordingly.

## 2-1 Jumper Settings

Please refer the following figures for the locations of the jumpers on the mainboard.

#### 2-1.1 CMOS Clear Setting

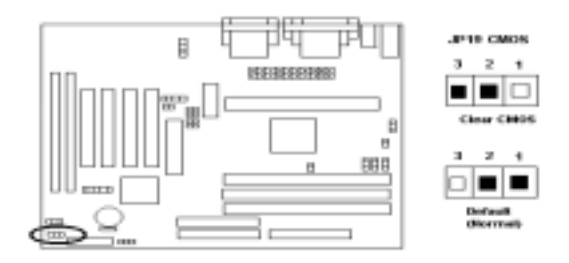

To Clear CMOS, please follow the steps below:

- 1. Power off the system and unplug the chassis AC power cord.
- 2. Short JP19 at pin 2-3 for few seconds.
- 3. Set JP19 back to its Normal position at pin1-2
- 4. Plug the AC power cord to the chassis.
- 5. Power on the system and load the BIOS set up default.

## 2-1.2 CPU Type Setting

#### Static Precautions

Static electricity can be a serious damage to the electronic components on this motherboard. To avoid damage caused by electrostatic discharge, observe the following precautions:

- Don't removes the motherboard from its anti-static packaging until you are ready to install
- it into a computer case.
- Before you handle the motherboard in any way, touch a grounded, antistatic surface, such

as an unpainted portion of the system chassis, for a few seconds to discharge any built-up static electricity.

- Handle add-in cards and modules by the edges or mounting bracket.

#### **CPU Setting**

After installing the CPU, you must set the clock selection jumpers to match the frequency of the CPU. Find the jumpers labeled JP9 and set the jumpers according to the figure below and table for CPU frequency.

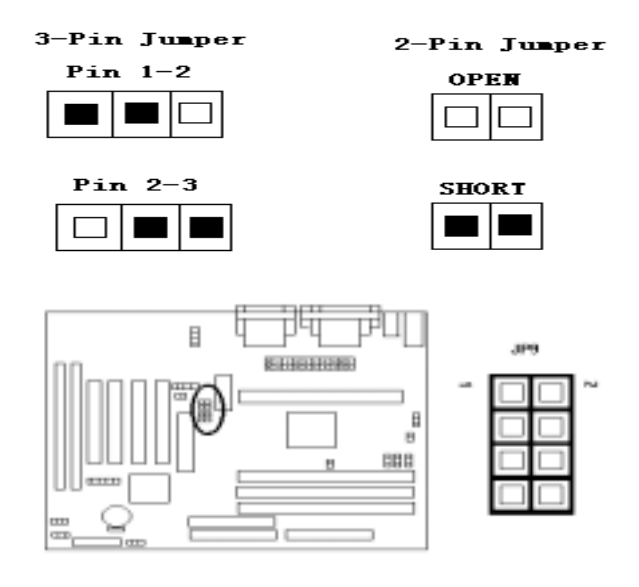

#### CPU Clock Ratio:

JP9 is used to select the CPU clock ratio.

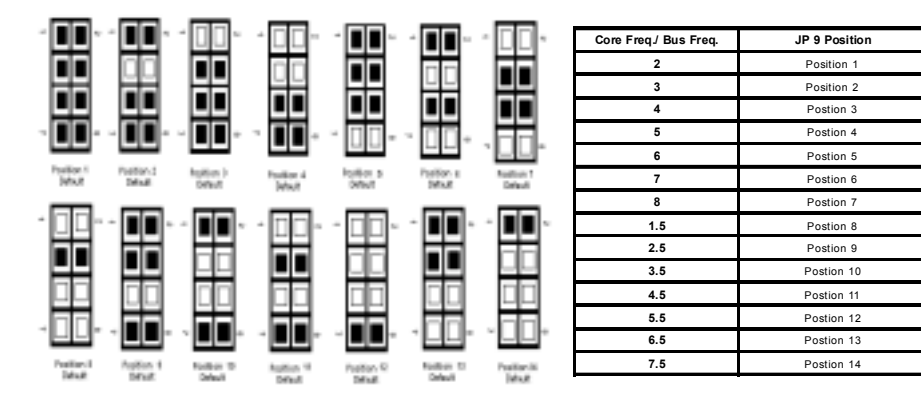

#### Clock Generator:

#### CPU Clock Frequency:

JP11, JP12, JP13, JP14£-JP15 are used to select the CPU Clock Frequency.

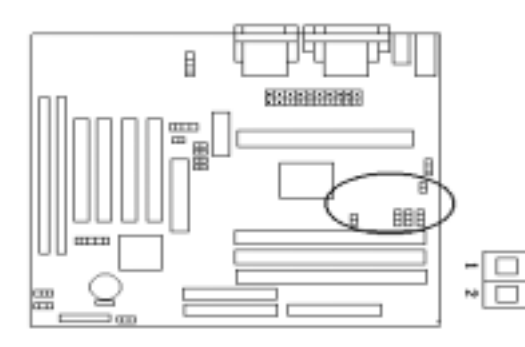

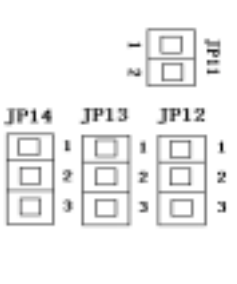

JP15

| CPU (MHz) | PCICLK (MHz) | JP11  | JP12 | JP13 | JP14 | JP15  |
|-----------|--------------|-------|------|------|------|-------|
| 66        | 33           | Short | 2-3  | 1-2  | 1-2  | Short |
| 75        | 37           | Short | 2-3  | 1-2  | 2-3  | Short |
| 83        | 41           | Short | 2-3  | 2-3  | 1-2  | Short |
| 100       | 33           | Open  | 2-3  | 1-2  | 1-2  | Short |
| 103       | 34           | Open  | 2-3  | 2-3  | 2-3  | Short |
| 112       | 37           | Open  | 2-3  | 1-2  | 2-3  | Short |
| 133       | 44           | Open  | 2-3  | 2–3  | 1-2  | Short |
| 124       | 31           | Open  | 1-2  | 2-3  | 1-2  | Open  |
| 133       | 33           | Open  | 1-2  | 1-2  | 1-2  | Open  |
| 140       | 35           | Open  | 1-2  | 2-3  | 2-3  | Open  |
| 150       | 37           | Open  | 1-2  | 1-2  | 2-3  | Open  |

### 2-2 Connectors

#### 2-2.1 Panel Connector

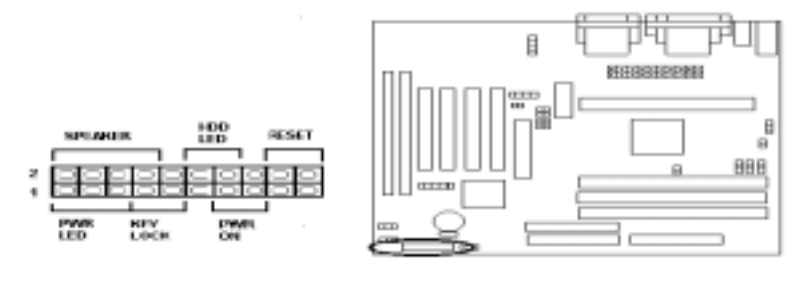

- PWR ON
- RESET
- HDD LED
- PWR LED
- SPEAKER
- KEY LOCK
- ATX Power Swith Connector(3 pins)
- Reset Swith Connector (2 pins)
- HDD LED Connector (2 pins)
- ATX Power LED Connector (3 pins)
- Chassis Speaker Connector (4 pins)
- CK Key Lock Connector (2 pins )

#### 2-2.2 Power Cnnector

Connect the 20-pin ATX power supply cable to this power connector. Make sure the right plug-in direction and the power supply is off before connecting or disconnecting the power

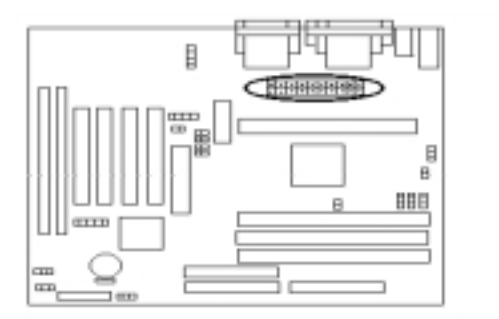

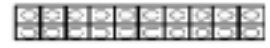

**ATX Power Connector** 

#### 2-2.3 Fan Connectors

Connect the CPU and SYS fan cables to the fan connectors shown below. The fan connectors are marked as: **CPUFAN** and **SYSFAN** on the mainboard.

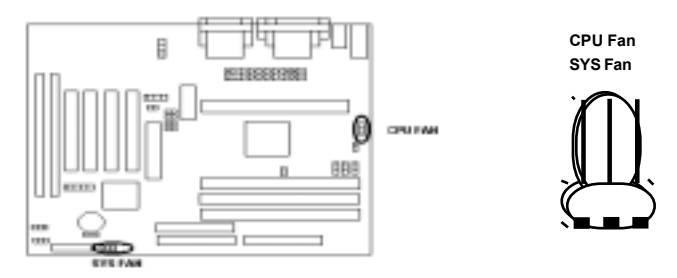

#### 2-2.4 PS/2 Mouse & Keyboard Connector

Connect the PS/2 mouse and keyboard to the onboard 6-pin Mini-Din connector marked as **MOUSE** and **KB**.

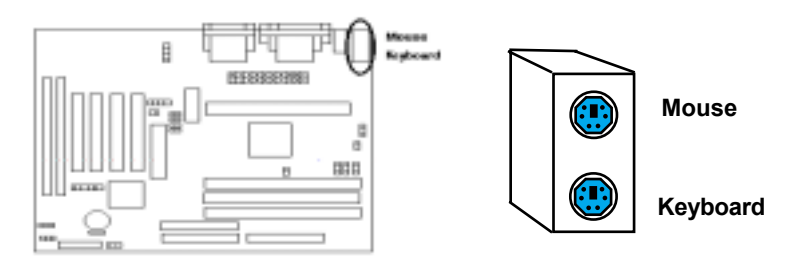

### 2-2.5 USB Device Connector

Connect your USB device(s) to the onboard USB connector marked as USB.

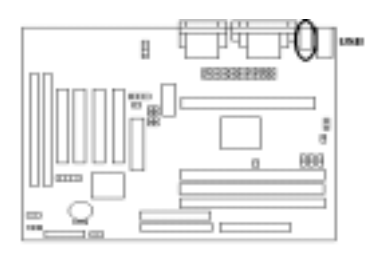

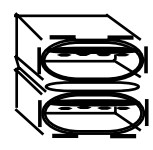

Top: USB1 Botton: USB2

#### 2-2.6 Serial Device (COM1/COM2) and Printer Connectors

Connect your serial device(s) to the onboard 9-pin serial connectors marked as **COM 1** and **COM 2**. Connect your local printer to the onboard 25-pin printer connector marked as **PRINTER**.

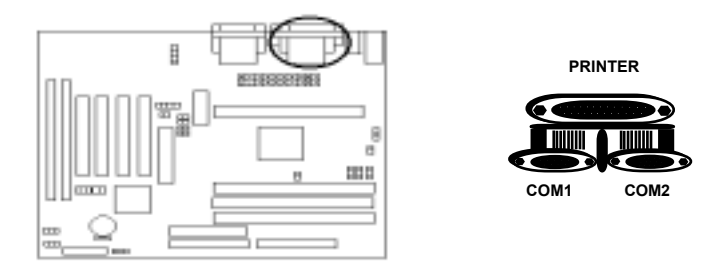

#### 2-2.7 Floppy Drive Connector

Connect the floppy drive cable to the onboard 34-pin floppy drive connector marked as FDD.

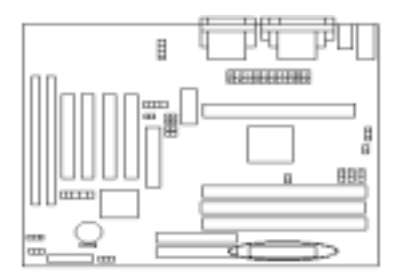

| FL | OPPY |      |  |
|----|------|------|--|
|    |      | <br> |  |
|    |      | <br> |  |

#### 2-2.8 IrDA Connector

Connect your IR device to the onboard IrDA connector marked as IR.

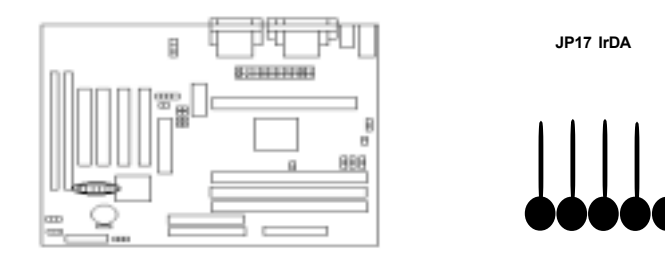

#### 2-2.9 IDE Hard Drives and CD-ROMs Connector

Connect your IDE devices to the onboard 40-pin IDE connectors marked as IDE1 and IDE2.

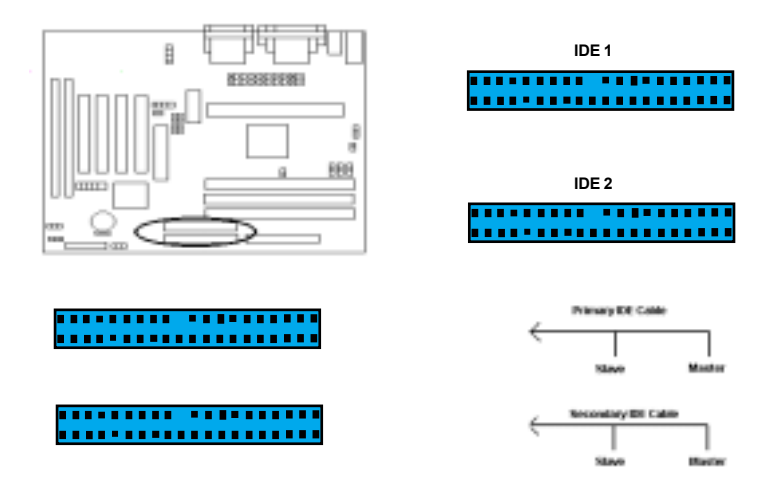

It is suggested that you connect the IDE devices to your IDE cables as the figure shown above. Each IDE channel, either Primary or Secondary, supports two IDE devices which must be set differently to master mode and slave mode. (Refer to your hard disk and CD-ROM user's manual for detailed settings of IDE master and slave mode.)

#### 2-2.10 Wake On LAN Connector

This mainboard supports wake up on LAN function. To use this function, you need a **Wake On LAN** supported network card and software. To use the Wake On LAN function, you must enable the "Power On By Ring/Lan" field in the power Management Setup of the Award BIOS.

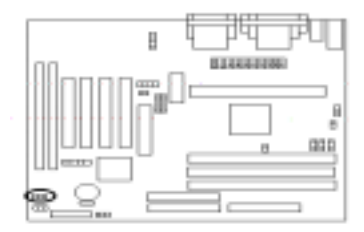

CON17 Wake On LAN

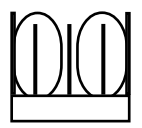

#### 2-3 System Memory Installation

There are 3 pieces 168-pin DIMM (Dual Inline Memory Module) sockets on the motherboard which support SDRAM and EDO DRAM meory.

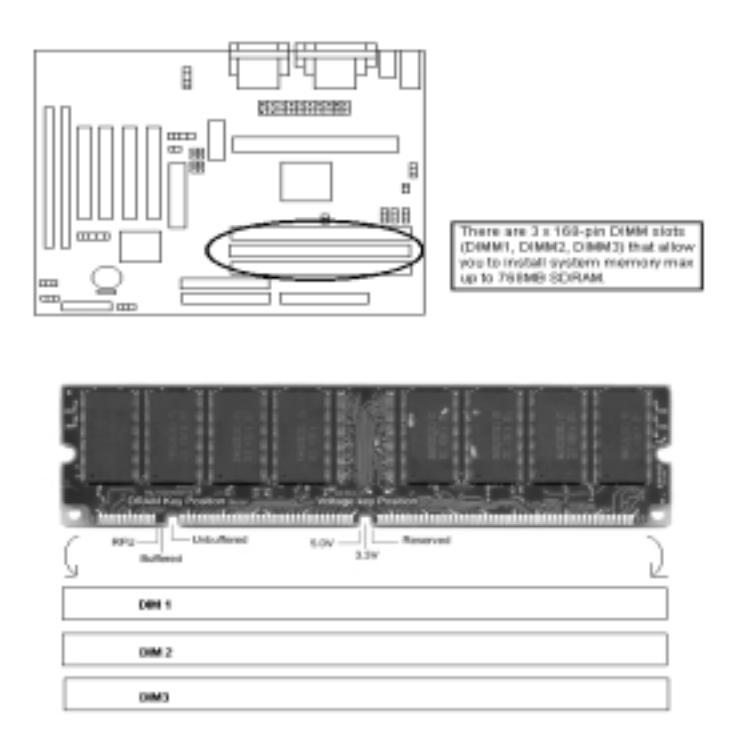

- To ensure reliability, it is recommended to use PC 100 or PC 133 SDRAM for your high clock SDRAM performance requirement.
- If you are using low clock SDRAMs, you should set the SDRAM clock option of the BIOS's Chipset Feature Setup to HCLK-33 to ensure stability.
- DIMM Sizes supported: **8MB**, **16MB**, **32MB**, **64MB**, **128MB** and **256MB**.
- Total Memory Size = DIMM1 + DIMM2 + DIMM3, maximum up to 768MB.

#### 2-4 Audio / Game Port Connector

Connect the audio cable to the onboard Audio / Game Port connector marked as **Audio** / **Game Port**. The onboard CD connector marked as **CD** is for CD-ROM audio.

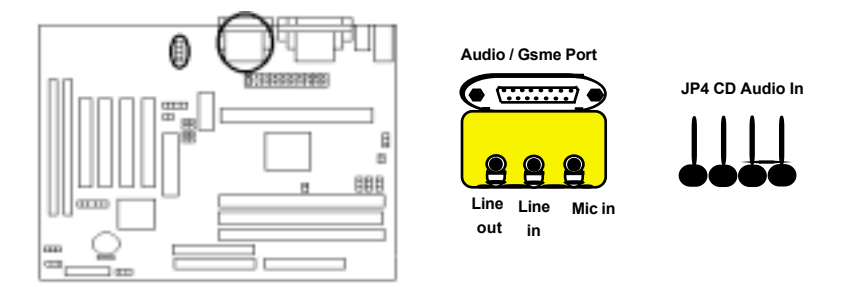

### 2-5 AMR(Audio/Modem Riser) Slot Connector

This motherboard provides an AMR slot to support both audio and modem.

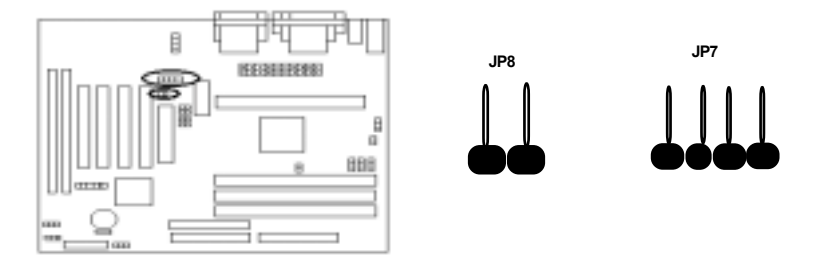

### AMR jumper setting:

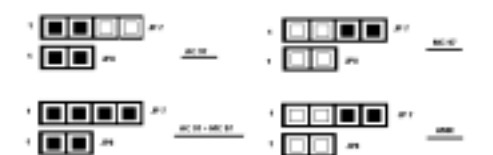

# **SECTION 3**

## CMOS SETUP UTILITY

The rest of this manual is intended to guide you through the process of configuring your system using Setup. While the BIOS is in control, the Setup program can be activated by pressing the <Del>key during the POST (Power On Self-Test). If the message disappears before you respond and you still wish to enter Setup, restart the system to try again by turning it OFF then ON or pressing the "RESET" button on the system case. You may also restart by simultaneously pressing <Ctrl>, <Alt>, and <Delete> keys.

## 3-1 BIOS Setup Main Menu

Once you enter the BIOS setup utility, the Main Menu will appear on the screen. The Main Menu allows you to select from several setup functions . the arrow keys to select among the items and press <Enter> to accept and enter the submenu.

| Cinco Setup builty         |                                                                   |  |  |  |
|----------------------------|-------------------------------------------------------------------|--|--|--|
| Award                      | Award Software, INC                                               |  |  |  |
| > Standard CMOS Feature    | ≻ CPU Speed Setting                                               |  |  |  |
| ➢ BIOS Feature Setup       | > Integrated Peripherals                                          |  |  |  |
| ≻ Chipset Feature Setup    | Supervisor Password                                               |  |  |  |
| Power Management Setup     |                                                                   |  |  |  |
| ➢ PnP/PCI Configurations   | ≻ User Password                                                   |  |  |  |
| > Load BIOS Defaults       | ≻ IDE HDD Auto Detection                                          |  |  |  |
| P Load Selup Deraults      | ≻Save & Exit Setup                                                |  |  |  |
|                            | ➢ Exit Without Saving                                             |  |  |  |
| Esc : Quit                 | $\uparrow \downarrow \leftarrow \rightarrow : \text{Select Item}$ |  |  |  |
| F10 : Save & Exit Setup    | (Shift)F2: Change Color                                           |  |  |  |
| Time, Date, Hard Disk Type |                                                                   |  |  |  |

CMOR Rature Litility

The main menu includes the following main setup categories, which defines basic information about your system. Below are the keyboard function keys you can use under the menu.

#### Menu function keys:

| $\uparrow \downarrow \leftarrow \rightarrow$ | : | To Move around the screen. An item is highlighted if it is selected. |
|----------------------------------------------|---|----------------------------------------------------------------------|
| F1                                           | : | Help.                                                                |
| F10                                          | : | Save CMOS Changes & Exit.                                            |
| ENTER                                        | : | To select or enter a submenu.                                        |
| ESC                                          | : | To quit the BIOS Setup Utility.                                      |
| Shift + F2                                   | : | To change color.                                                     |

#### 3-2 Standard CMOS Setup

The items in Standard CMOS Setup Menu are divided into 10 categories. Each category includes no, one or more than one setup items. Use the arrow keys to highlight the item and then use the  $\int \downarrow \leftarrow \rightarrow /$  / <PgUp> / <PgDn> keys to select the value you want in each item.

|                                                                                    | ROM PCI/ISA BIOS(2A6KL00B)<br>CMOS SETUP UTILITY<br>AWARD SOFTWARE, INC.               |      |      |      |         |       |        |      |
|------------------------------------------------------------------------------------|----------------------------------------------------------------------------------------|------|------|------|---------|-------|--------|------|
| Date (mm:dd:yy)<br>Time (hh:mm:ss                                                  | Date (mm:dd:yy): Fri, Jan 1 1999<br>Time (hh:mm:ss): 14: 8: 0                          |      |      |      |         |       |        |      |
| HARD DISKS                                                                         | TYPE                                                                                   | SIZE | CYLS | HEAD | PRECOMP | LANDZ | SECTOR | MODE |
| Primary Master                                                                     | : Auto                                                                                 | 0M   | 0    | 0    | 0       | 0     | 0      | Auto |
| Primary Slave                                                                      | : Auto                                                                                 | 0M   | 0    | 0    | 0       | 0     | 0      | Auto |
| Secondary Master                                                                   | : Auto                                                                                 | 0M   | 0    | 0    | 0       | 0     | 0      | Auto |
| Secondary Slave                                                                    | : Auto                                                                                 | 0M   | 0    | 0    | 0       | 0     | 0      | Auto |
| Drive A: 1.44N<br>Drive B: None                                                    | Drive A : 1.44M, 3.5in<br>Drive B : None Extended Memory: 64512K<br>Other Memory: 384K |      |      |      |         |       |        |      |
| Halt On All Bi                                                                     | Halt On All But keyboard Total Memory: 65536K                                          |      |      |      |         |       |        |      |
| ESC: Quit ↑ ↓ ↔ :Select Item PU/PD/+/-: Modify<br>F1 : Help (Shift)F2:Change Color |                                                                                        |      |      |      |         |       |        |      |

#### Date & Time

To set the date and time, highlight the date area.Press  $\uparrow \downarrow \leftarrow \rightarrow$  <PgUp> / <PgDn> to set the current date. The date format is month: Jan. ~ Dec; date: 1 ~ 31; year: 1994 ~ 2079; hour: 00 ~ 23; and second: 00 ~ 59.

- Hard Disks → Primary Master
- Hard Disks → Primary Slave
- Hard Disks → Secondary Master
- Hard Disks → Secondary Slave

#### Type:

This item lets you set your system IDE hard disk type. Select Auto to let

- Auto BIOS automatically detects the installed hard disk when system boot up.
- User Select the User will let you select the number of cylinders, heads, etc.
- None (Note: PRECOMP = 65535 means NONE!)

#### Default: Auto

- Mode:
   Select NORMAL for IDE HDD smaller than 528MB. Select LBA for IDE HDD

   • Auto
   over than 528MB and support LBA (logical Block Addressing) mode. Select
- Normal LARGE for IDE HDD over than 528MB and do not support LBA mode.
- I BA
   LARGE TO THE HUD over than 528MB and do not support LBA mode.
- LARGE

#### Default: Auto

**Note:** We recommend that you set both IDE HDD TYPE and MODE to AUTO to let BIOS automatically detect the hard disk drives for you.

- **Floppy**  $\rightarrow$  Drive A
- Floppy → Drive B

| Drive A / B:  | Select the floppy drive type installed in your system. The available |
|---------------|----------------------------------------------------------------------|
| - None        | options for Drive A and Drive B are: 360KB 5.25", 1.2MB 5.25",       |
| - 360KB 5.25" | 720KB 3.5" 1.44MB 3.5", 2.88MB 3.5" and NONE.                        |

- 1.2MB 5.25" - 720KB 3.5"
- 1.44MB 3.5"
- 1.44IVID 3.5
- 2.88MB 3.5"

#### Video

#### Video:

- Select the video display card type installed in your system. The available types are: EGA/VGA, CGA 40, CGA 80 and Mono.
- EGA / VGA
   CGA40
- CGA80
- Mono

#### Halt On

# Halt On:This item defines the operation of the system POST (Power On- All ErrorsSelf-Test). You can use this item to select which kind of errors will- No Errorscause the system to halt during POST.

- All, But keyboard
- All, But Diskette
- All, But Disk / Key

#### Default: All, But Keyboard

Default: EGA/VGA

Default: Drive A 1.44MB 3.5"

Drive B None

### 3-3 BIOS Features Setup

This section allows you to configure your system for basic operation.

#### ROM PCI / ISA BIOS (2A6LGTXA) BIOS FEATURES SETUP AWARD SOFTWARE, INC

| Virus Warning                | Enabled           | Video BIOS Shadow : Enabled    |
|------------------------------|-------------------|--------------------------------|
| CPU Internal Cache           | Enabled           | C8000-CBFFF Shadow : Disabled  |
| External Cache               | Enabled           | CC000-CFFFF Shadow : Disabled  |
| CPU L2 Cache ECC Checking    | Enabled           | D0000-D3FFF Shadow : Disabled  |
| Ū.                           |                   | D4000-D7FFF Shadow : Disabled  |
| Quick Power On Self Test     | Disabled          | D8000-DBFFF Shadow : Disabled  |
| Boot Sequence                | A, C, SCSI        | DC000-DFFFF Shadow : Disabled  |
| Swap Floppy Drive            | Disabled          |                                |
| Boot Up Floppy Seek          | Disabled          |                                |
| Boot Up NumLock Status       | On                |                                |
| IDE HDD Block Mode           | Enabled           |                                |
| Gate A20 Option              | Fast              |                                |
| Memory Parity/ECC Check      | Disabled          |                                |
| Typematic Rate Setting       | Disabled          |                                |
| Typematic Rate (Chars/Sec)   | 6                 |                                |
| Typematic Delay (Msec)       | 250               |                                |
| Security Option              | Setup             |                                |
| PCI/VGA Palette Snoop        | Disabled          |                                |
| OS Select For DRAM > 64MB    | Non-OS2           |                                |
|                              |                   |                                |
| ↑↓←→Move Enter: Select +/-/P | U/PD: Modify F10: | Save ESC: Exit F1:General Help |
| F5:Old Values F6:Loa         | d BIOS defaults   | F7:Load Setup Defaults         |

#### Virus Warning

#### Virus Warning:

- Enabled

- Disabled

If this function enabled and someone attempt to write data into this area, BIOS will automatically show a warning message on screen and alarm beep.

#### Default: Disabled

#### CPU internal / external cache

CPU internal / external cache: These two items controls Enable / Disable the CPU internal /

external cache

- Enabled
- Disabled

#### Default: Enabled

#### CPU L2 Cache ECC Checking

CPU L2 Cache ECC Checking: This item allows you to enable / disable CPU L2 Cache

- Enabled ECC Checking.
- Disabled

#### Default: Enabled

#### Quick Power On Self Test

Quick Power On Self Test This item speeds up Power On Self Test (POST) after

shown as left.

- Enabled you power up the computer. If it is set to Enable, BIOS will
- Disabled shorten or skip some check items during POST.

#### Default: Disabled

This item defines where the system will look for an operating

system, and the order of priority. The boot up search sequence

#### **Boot Sequence**

Boot Sequence:

- A,C,SCSI
- C.A.SCSI
- C.CDROM.A
- CDROM.C.A
- D.A.SCSI
- E.A.SCSI
- F.A.SCSI
- SCSI.A.C
- SCSI.C.A
- Conly
- LS/ZIP.C

#### Default: A.C.SCSI

#### Swap Floppy Drive

Swap Floppy Drive:

- Fnabled
- Disabled

#### Default: Disabled

If the system has two floppy drives, choose enable to assign

physical drive B to logical drive A and vice-versa.

Seeks disk drives during boot up.

#### Boot Up Floppy Seek

Boot Up Floppy Seek:

- Fnabled
- Disabled

#### Default: Enabled

Selects power on state for Numlock.

#### Boot Up Numlock Status

Boot Up Numlock Status:

- Off
- On

#### Default: On

#### Gate A20 Option Gate A20 Option: Normal- a pin in the keyboard controller controls GateA 20. Normal Fast-lets chipset control GateA 20 Fast Default: Fast

#### Memory Parity/ECC Check

Memory Parity/ECC Check: To Enabled or Disabled the BIOS memory parity / ECC Check Enabled function.

Disabled

#### Default: Disabled

Default: Disabled

#### **Typematic Rate Setting**

#### Typematic Rate Setting:

- Key strokes repeat at a rate determined by the keyboard Enabled controller, when enabled, the typematic rate and typematic delay.
- Disableddelay can be selected.

## Typematic Rate (Chars/Sec)

Typematic Rate (Chars/Sec): Sets the number of times a second to repeat a key stroke when 6 you hold the key down.

- 8
- 10
- 12
- 15
- 20
- 24
- 30

#### Default: 6

#### Typematic Delay (Msec)

Typematic Delay (Msec): Select the delay time after the key is held down before it begins 250 to repeat the key strokes. .

- 500
- 750
- 1000

### Default: 250

#### Security option

- Security option: Select whether the password is required every time the
  - Setup system boots or only when you enter setup.
- System Setup - The system will boot up.

System - The system will not boot and access to setup will be denied if the correct password is not entered at the prompt.

#### Default: Setup

#### PCI/VGA Palette Snoop

PCI/VGA Palette Snoop: Set this item to Enabled to reduce display problem when both Enabled PCI VGA and some graphic accelerator devices such as Disabled MPEG/Video capture cards are installed in your system.

Default: Disabled

#### OS Select for DRAM > 64MB

OS Select for DRAM > 64MB: Select OS2 only if you are running OS/2 operating system with greater than 64MB of RAM on the system.

- Non-OS/2
- OS/2

#### Default: Non-OS/2

#### Video BIOS Shadow

Video BIODS Shadow:

- Fnabled
- Disabled
- This item defines if you leave default setting, video BIOS memory will be copied from ROM into DRAM area to enhance system performance as DRAM access time is faster than ROM.

#### Default: Enabled

#### C8000-CBFFF Shadow to DC000-DFFFF Shadow

C8000-CBFFF Shadow to Set Enabled if you know the address that your add on card DC000-DFFFF Shadow: ROM used to shadow them. If the item isEnabled, BIOS will Enabled copy the selected area from ROM to RAM to increase Disabled system performance.

#### Default: Disabled

### 3-4 Chipset Feature Setup

This item allows you to configure the system based on the specific features of the chipset. This chipset manages bus speed and access to system memory resources, such as DRAM and external cache. It also coordinates communications between the conventional ISA bus and the PCI bus. It must be stated that these items should never need to be altered. The default settings have been chosen because they provide you the best operating conditions for your system. The only time you might consider making any changes if you discovered that the datas were being lost while control your system.

| Bank 0/1 DRAM Timing<br>Bank 2/3 DRAM Timing<br>Bank 4/5 DRAM Timing<br>SDRAM Cycle Length<br>DRAM Clock                                                                                                    | : SDRAM 10ns<br>: SDRAM 10ns<br>: SDRAM 10ns<br>: 3<br>: HCLK-33M                                                               | Auto Detect DIMM/PCI Clk : Enabled<br>Spread Spedrum : Disabled<br>CPU Host Clock (CPU / PCI) : Default                                                                                                    |
|----------------------------------------------------------------------------------------------------|----------------------------------------------------------------------------------------------------|----------------------------------------------------------------------------------------------------|
| Memory Hole<br>Read Around Write<br>Concurrent PCI/Host<br>System BIOS Cacheable<br>Video RAM Cacheabled<br>AGP Aperture Size<br>AGP-2X Mode<br>Onchip USB<br>USB Keyboard Support<br>Onchip Sound<br>Onchip Modem | : Disabled<br>: Disabled<br>: Disabled<br>: Disabled<br>: Disabled<br>: 64M<br>: Enabled<br>: Enabled<br>: Enabled<br>: Enabled |                                                                                                    |
|                                                                                                    |                                                                                                    | $\begin{array}{rcl} ESC: & Quit & \uparrow \downarrow \to \leftarrow: Select Item \\ F1 & : & Help & PU/PD/+/: Modify \\ F5 & : & Old Values & (Shift) \\ F6 & : & Load BIOS Defaults \\ F7 & : & Load Setup Defaults \\ \end{array}$ |

### CHIPSET FEATURE SETUP AWARD SOFTWARE, INC.

- Bank 0/1 DRAM Timing
- Bank 2/3 DRAM Timing
- Bank 4/5 DRAM Timing

Bank0/1 DRAM Timing:

These items allow you set the DRAM timing type on the memory slotDIMM1,DIMM2&DIMM3.

- SDRAM 10nsSDRAM 8ns
- Normal
- Medium
- Fast
- Fast
- Turbo

#### Default: SDRAM 10ns

#### **SDRAM Cycle Length**

SDRAM Cvcle Length: This item defines SDRAM Cycle Length.

- 3 .
  - 2

#### Default: 3

#### DRAM Clock

Host CLK

DRAM Clock:

You can set the speed of the DRAM in terms of a fraction of the CPU Clock speed (Host CLK), or at the fixed speed of (HCLK-33M).

HCI K-33M

#### Default: HCI K-33M

#### Memory Hole

Memory Hole:

In order to improve performance, certain space in memory is Disabled reserved for ISA cards. This memory must be mapped into the 15M-16M memory space below 16MB.

#### Default: Disabled

#### Read Around write

| Read A | round write: | DRAM optimization feature: If a memory read is addressed to a         |
|--------|--------------|-----------------------------------------------------------------------|
| -      | Enabled      | location whose latest write is being held in a buffer before being    |
|        | Disabled     | written to memory, the read is satisfied through the buffer contents, |
|        |              | and the read is not sent to the DRAM.                                 |

#### Default: Disabled

#### Concurrent PCI/Host

ConcurrentPCI/Host: When disabled, CPU bus will be occupied during the entire PCI Fnabled operation period.

Disabled

#### Default: Disabled

#### System BIOS Cacheabled

System BIOS Cacheabled: Selecting Enabled allows caching of the system BIOS ROM at Fnabled F0000h-FFFFFh, resulting in better system performance. However, Disabled if any program writes to this memory area, a system error may result.

### Default:Disabled

#### Video RAM Cacheabled

Video RAM Cacheabled: Select Enabled allows caching of the video RAM, resulting in Enabled better system performance. However, if any program writes

Disabled to this memory area, a system error may result.

#### Default: Disabled

#### **AGP** Aperture Size

| AGP Aperture Size: |      | Select the size of Accelerated Graphics Port (AGP) aperture. |
|--------------------|------|--------------------------------------------------------------|
|                    | 128M | The aperture is a portion of the PCI memory address range    |
|                    | 64M  | dedicated for graphics memory address space. Host cycles     |
|                    | 32M  | that hit the aperture range are forwarded to the AGP without |
|                    | 16M  | any translation.                                             |
| -                  | 8M   |                                                              |

#### Default: 64M

| •      | AGP-2X Mode |                                                                  |
|--------|-------------|------------------------------------------------------------------|
| AGP-2X | (Mode:      | This item allows you to enable / disable the AGP-2X $$ (Clock $$ |
| -      | Enabled     | 133MHz)Mode.                                                     |
|        | Disabled    |                                                                  |

#### Default: Enabled

#### **Onchip USB**

4M

| <u>Onchip</u> | USB:     | This should be enabled if your system has a USB installed on   |
|---------------|----------|----------------------------------------------------------------|
| -             | Enabled  | the system board and you wish to use it. Even when so          |
|               | Disabled | equipped, if you add a higher performance controller, you will |
|               |          | need to disable this feature.                                  |

#### **Default: Enabled**

#### **USB Keyboard Support**

| <u>USB Ke</u> | eyboard Support: | Select Enabled if your system contains a Universal Serial Bus |
|---------------|------------------|---------------------------------------------------------------|
|               | Enabled          | (USB) controller and you have a USB keyboard.                 |
|               | D: 11 1          |                                                               |

#### Disabled

#### **Default: Disabled**

#### Onchip Sound

#### Onchip Sound:

- Enabled
- Disabled

This should be enabled if your system has a sound installed on the system board and you wish to use it. Even when so equipped, if you add a higher performance controller, you will need to disable this feature.

#### Default: Enabled

#### Onchip Modem

- Onchip Modem:
- Enabled
- Disabled

This should be enabled if your system has a modem installed on the system board and you wish to use it. Even when so equipped, if you add a higher performance controller, you will need to disable this feature.

#### Default: Enabled

#### Auto Detect DIMM/PCI Clk

Auto Detect DIMM/PCI CIk: This item will detect DIMM/PCI CIk automatically.

- Enabled
- Disabled

Default: Enabled

#### Spread Spectrum

Spread Spectrum:

This item will help to low Electro Magnetic Interfermance.(EMI)

- Disabled
- 0.25%
- 0.50%

#### Default: Disabled

#### CPU Host Clock (CPU/PCI)

CPU Host Clock (CPU/PCI):

This item allows you select CPU Host Clock with software way.

### 3-5 Power Management Setup

| ROM PCI/ISA BIOS(2A6KL00B)<br>POWER MANAGEMENT SETUP<br>AWARD SOFTWARE, INC. |                            |                                 |                                                 |                  |  |  |  |
|------------------------------------------------------------------------------|----------------------------|---------------------------------|-------------------------------------------------|------------------|--|--|--|
| ACPI Function                                                                | : Enabled                  | Primary                         | INTR                                            | : ON             |  |  |  |
| Power Management                                                             | :UserDefine                | IRQ3                            | (COM2)                                          | : Primary        |  |  |  |
| PM Control by APM                                                            | : Yes                      | IRQ4                            | (COM1)                                          | : Primary        |  |  |  |
| Video Off After                                                              | : Suspend                  | IRQ5                            | (LPT 2)                                         | : Primary        |  |  |  |
| Video Off Method                                                             | : V/H SYNC + Blank         | IRQ6                            | (Floppy Disk)                                   | : Primary        |  |  |  |
| MODEM Use IRQ                                                                | : 3                        | IRQ7                            | (LPT 1)                                         | : Primary        |  |  |  |
| Soft-Off by PWRBTN                                                           | : Instant-Off              | IRQ8                            | (RTC Alarm)                                     | : D isabled      |  |  |  |
| PWRON After PW-Fail                                                          | : Former-Sts               | IRQ9                            | (IRQ2 Redir)                                    | : Secondary      |  |  |  |
| HDD Power Down                                                               | : D isable                 | IRQ10                           | (Reserved)                                      | : Secondary      |  |  |  |
| Doze mode                                                                    | : Disable                  | IRQ11                           | (Reserved)                                      | : Secondary      |  |  |  |
| Suspend Mode                                                                 | : Disable                  | IRQ12                           | (PS/2 Mouse)                                    | : Primary        |  |  |  |
| **PM Ev                                                                      | ents**                     | IRQ13                           | (Coprocessor)                                   | : Primary        |  |  |  |
| VGA                                                                          | : OFF                      | IRQ14                           | (Hard Disk)                                     | : Primary        |  |  |  |
| LPT & COM                                                                    | : LPT & COM                | IRQ15                           | (Reserved)                                      | : D isabled      |  |  |  |
| HDD & FDD                                                                    | : ON                       | ESC: Qu                         | lit                                             | :Select Item     |  |  |  |
| PCI Master                                                                   | : OFF                      | F1 : He                         | elp                                             | PU/PD/+/-:Modify |  |  |  |
| Modem Rina Resume<br>RTC Alarm Resume                                        | : D isabled<br>: D isabled | F5 : OI<br>F6: Load<br>F7: Load | d Values<br>I BIOS Defaults<br>I Setup Defaults | (Shift) F2:Color |  |  |  |

#### ACPI function

ACPI function:

- Enabled -
- Disabled

#### **Default: Enabled**

This item allows you to enable/disable the Advanced

Configuration and Power Management (ACPI).

| gement                             |                                                                                                    |
|------------------------------------|----------------------------------------------------------------------------------------------------|
| This category allows you           | to select the type (or degree)                                                                                                    |
| of power saving and ther           | e of power saving and there                                                                                                    |
| are three selections for Po        | ower management:                                                                                                    |
| 1. Min. Power Saving:              | Minimum power management.                                                                                                    |
| Doze Mode = $1 \text{ hr. Stands}$ | by Mode = 1 hr., Suspend Mode = 1 hr.,                                                                                                    |
| and HDD Power Down = $1$           | 5 min.                                                                                                    |
| 2. Max. Power Saving:              | Maximum power management —                                                                                                    |
| ONLY AVAILABLE FOR S               | L CPU'S. Doze Mode = 1 min.,                                                                                                    |
| Standby Mode = 1 min., S           | uspend Mode = 1 min., and HDD Power                                                                                                    |
| Down = 1 min.                      |                                                                                                    |
| 3. User Defined:                   | Allows you to set each mode                                                                                                    |
| individually. When not disa        | abled, each of the ranges are from 1 min.                                                                                                    |
| to 1 hr. except for HDD Po         | ower Down which ranges from 1 min. to                                                                                                    |
| 15 min. and disable.               |                                                                                                    |
|                                    | Default: User Define                                                                                                    |
|                                    | <ul> <li>gement</li> <li>This category allows you</li> <li>of power saving and ther</li> <li>are three selections for Point</li> <li><b>1.</b> Min. Power Saving:</li> <li>Doze Mode = 1 hr. Standt</li> <li>and HDD Power Down = 1</li> <li><b>2.</b> Max. Power Saving:</li> <li>ONLY AVAILABLE FOR S</li> <li>Standby Mode = 1 min., S</li> <li>Down = 1 min.</li> <li><b>3.</b> User Defined:</li> <li>individually. When not disated</li> <li>to 1 hr. except for HDD Point</li> <li>15 min. and disable.</li> </ul> |

#### PM Control by APM

| PM Cor | ntrol by APM: | When enabled, an Advanced Power Management device will be      |
|--------|---------------|----------------------------------------------------------------|
|        | Yes           | activated to enhance the Max. Power Saving mode and stop the   |
|        | No            | CPU internal clock. If AdvancePower Management (APM) is        |
|        |               | installed on your system, selecting Yes gives better power     |
|        |               | savings. If the Max. Power Saving is not enabled, this will be |
|        |               | preset to No.                                                  |

a power saving mode.

#### Default: Yes

**Default: Suspend** 

When enabled, this feature allows the VGA adapter to operate in

#### Video Off After

#### Video Off After:

- NA
- Suspend
- Doze

#### Video Off Method

#### Video Off Method:

- Blank Screen
- V/H SYNC + Blank
- DPMS Support
- This determines the manner in which the monitor is blanked.
- **1. V/H SYNC+Blank:** This selection will cause the system to turn off the vertical and horizontal synchronization ports and write blanks to the video buffer.
  - **2. Blank Screen:** This option only writes blanks to the video buffer.
  - **3. DPMS Support:** Select this option if your monitor supports the Display Power Management Signaling (DPMS) standard of the Video Electronics Standards to select video power manage ment values.

#### Default: V/H SYNC + Blank

|      | Modem Use IRQ |                                                     |
|------|---------------|-----------------------------------------------------|
| Mode | em Use IRQ:   | This determines the IRQ in which the MODEM can use. |
| -    | NA            |                                                     |
| -    | 3             |                                                     |
| -    | 4             |                                                     |
| -    | 5             |                                                     |
| -    | 7             |                                                     |
| -    | 9             |                                                     |
| -    | 10            |                                                     |
| -    | 11            |                                                     |
|      |               | Default: 3                                          |

#### Soft-Off by PWRBTN

Soft-off by PWRBTN: Pressing the power button for more than 4 seconds forces the

- Delay 4 Sec system to enter the Soft-Off state when the system has "hung".
- Instant-Off

#### PWRON After PW-Fail

<u>PWRON After PW-Fail:</u> When the power fails to start, system power will be on automatically.

- Former-Sts
- On
- Off

#### **Default: Former-Sts**

Default: Instant-Off

#### HDD Power Down

# HDD Power Down: When enabled and after the set time of system inactivity, the hard Disable disk drive will be powered down while all other devices remain active. Imin-15min 1

#### Default: Disable

Default: Disable

Default: Disable

#### Doze Mode

Doze Mode:

When enabled and after the set time of system inactivity, the CPU clock will run at slower speed while all other devices still operate at full speed.

- 10Sec--40Sec - 1Min--40Min

Disable

- 1 have
- 1 hour

#### Suspend Mode

| <u>Suspen</u> | d Mode: | When enabled and after the set time of system inactivity, all devices |
|---------------|---------|-----------------------------------------------------------------------|
| -             | Disable | except the CPU will be shut off.                                      |

- 10 Sec--40 Sec
- 1 Min--40 Min
- 1 Hour

#### ■ VGA

VGA:

When set to On, any event occurring at a VGA port will awaken a system which has been powered down.

- Off
- On

Default: Off

| ■ LP<br><u>LPT&amp;COM</u><br>- LP1<br>- CO<br>- LP1 | T & COM<br><u>1:</u><br>ne<br>T<br>M<br>T/COM | When <i>On of</i> LPT & COM, any activity from one of the listedsy stem peripheral devices or IRQs wakes up the system.<br>Default:LPT/COM |
|------------------------------------------------------|-----------------------------------------------|----------------------------------------------------------------------------------------------------|
| ■ HD                                                 | D & FDD                                       |                                                                                                    |
| HDD&FDD<br>- On                                      | ):<br>f                                       | When <i>On of HDD</i> & FDD, any activity from one of the listed system peripheral devices wakes up the system.                            |
|                                                      |                                               | Default: On                                                                                                    |
| ■ PC<br><u>PCIMaster:</u><br>- On                    | I Master                                      | ;When <i>On of PCI Master</i> , any activity from one of the listed system peripheral devices wakes up the system.                         |
| . 01                                                 |                                               | Default: Off                                                                                                    |
| ■ Mo                                                 | odem Ring Resum                               | le                                                                                                    |
| Modem Rin                                            | n <u>g Resume:</u>                            | An input signal on the serial Ring Indicator (RI) line (in other                                                                           |
| - Ena<br>- Dis                                       | abled<br>abled                                | words, an incoming call on the modem) awakens the system from a soft off state.                                                            |
|                                                      |                                               | Default: Disabled                                                                                                    |
| ■ RT                                                 | C Alarm Resume                                |                                                                                                    |
| RTC Alarm                                            | Resume:                                       | When <i>Enabled</i> , your can set the date and time at which the RTC                                                                      |
| - Ena                                                | abled                                         | (real-time clock) alarm awakens the system from Suspend mode.                                                                              |
| - Dis                                                | abled                                         | Default: Disabled                                                                                                    |
| ■ Prir                                               | mary INTR                                     |                                                                                                    |
| Primary INT                                          | R:                                            | When set to <i>On</i> , any event occurring at will awaken a system                                                                        |
| - On                                                 |                                               | which has been powered down.                                                                                                    |
| - Off                                                |                                               | Default: On                                                                                                    |

- The following is a list of IRO's, Interrupt **ReO**uests, which can be exempted much as the COM ports and LPT ports above can. When an I/O device wants to gain the attention of the operating system, it signals this by causing an IRO to occur. When the operating system is ready to respond to the request, it interrupts itself and performs the service.
- IRO3 (COM 2) Primary .
- IRQ4 (COM 1) Primary .
- . IRQ5 (LPT 2) Primary Primary
- IRQ6 (Floppy Disk) . IR07 (LPT 1) Primary .
- IRO8 (RTC Alarm) Disabled .
- IRQ9 (IRQ2 Redir) Secondary .
- IRQ10 (Reserved) Secondary .
- IRQ11 (Reserved) Secondary .
- IRQ12 (PS / 2 Mouse) Primary
- IRO13 (Coprocessor) .
- Primary IRQ14 (Hard Disk) Primary
- IRQ15 (Reserved). Disabled

When set On, activity will neither prevent the system from going into a power management mode nor awaken it.

## 3-6 PNP / PCI Configuration Setup

This section describes configuring the PCI bus system. PCI-**P**ersonal **C**omputer Interconnect, is a system which allows I/O devices to operate at speeds nearing the speed of CPU itself using when communicates with its own special components. This section covers some very technical items and it is strongly recommended that only experienced users should make any changes to the default settings.

#### ROM PCI/ISA BIOS(2A6KL00B) PNP/PCI CONFIGURATION SETUP AWARD SOFTWARE, INC.

| PNP OS Installed<br>Resources Controlled By<br>Reset Configuration Data | :No<br>:Auto<br>:Disabled | CPU to PCI Write Buffer<br>PCI Dynamic Bursting<br>PCI Master 0 WS Write<br>PCI Delay Transaction<br>PCI#2 Access #1 Retry<br>AGP Master 1 WS Read<br>Assign IRQ For USB<br>Assign IRQ For VGA | Enabled<br>Enabled<br>Enabled<br>Disabled<br>Enabled<br>Enabled<br>Enabled<br>Enabled<br>Enabled |
|-------------------------------------------------------------------------|---------------------------|----------------------------------------------------------------------------------------------------|--------------------------------------------------------------------------------------------------|
|                                                                         |                           | ESC: Quit 1 +<br>F1: Help PU/P<br>F5:Old Values (Shift<br>F6: Load BIOS Defaults<br>F7: Load Setup Defaults                                                                                    | :Select Item<br>D/+/-: Modify<br>) F2:Color                                                      |

#### PNP OS Installed

PNP OS Installed:

This item allows you to determine install PnP OS or not.

- Yes
- No

#### Default: No

#### Resources Controlled By

 Resources Controlled By:
 The Award Plug and Play BIOS has the capacity to automatically

 Auto
 configure all of the boot and Plug and Play compatible

 Manual
 devices. However, this capability means abso lutely

 nothing unless you are using a Plug and Play operating
 system such as Windows95.

#### Default: Auto

#### Reset Configuration Data

Reset Configuration Data: No

- Enabled
- Disabled

Normally, you leave this field Disabled. Select Enabled to reset Extended System Configuration Data (ESCD) when you exit Setup if you have installed a new add-on and the system reconfiguration has caused such a serious conflict that the operating system can not boot.

#### Default: Disabled

#### CPU to PCI Write Buffer

#### CPU to PCI Write Buffer:

- Enabled
- Disabled

When this field is *Enabled*, writes from the CPU to the PCI bus are buffered, to compensate for the speed differences between the CPU and the PCI bus. When *Disabled*, the writes are not buffered and the CPU must wait until the write is complete before starting another write cycle..

#### Default: Enabled

#### PCI Dynamic Bursting

#### <u>PCI Dynamic Bursting:</u> When *Enabled*, every write transaction goes to the write

Enabled buffer. Burstable transactions then burst on the PCI bus
 Disabled and nonburstable transactions don't.

#### Default: Enabled

#### PCI Master 0 WS Write

PCI Master 0 WS Write:

- Enabled
- Disabled

When *Enabled*, writes to the PCI bus are executed with zero wait states.

#### Default: Enabled

#### PCI Delay Transaction

PCI Delay Transaction:

- Enabled
- Disabled

The chipset has an embedded 32-bit posted write buffer to support delay transactions cycles. Select *Enabled* to support compliance with PCI specification version 2.1.

#### Default: Enabled

#### PCI#2 Access #1 Retry

| When PCI#2 (AGP bus) access to PCI#1 (PCI bus) has a |
|------------------------------------------------------|
| error occurred.                                      |

#### Default: Disabled

#### AGP Master 1 WS Write

AGP Master 1 WS Write:

PCI#2 Access #1 Retry:
Enabled
Disabled

- Enabled
- Disabled

When *Enabled*, writes to the AGP(Accelerated Graphics Port) are executed with one wait states..

#### Default: Enabled

#### AGP Master 1 WS Read

AGP Master 1 WS Read:

- Enabled
- Disabled

When *Enabled*, read to the AGP (Accelerated Graphics Port) are executed with one wait states..

Enable/Disable to assign IRQ for USB/VGA.

#### Default: Disabled

#### Assign IRQ For USB/VGA

Assign IRQ For USB/VGA:

- Enabled
- Disabled

Default: Enabled

## 3-7 Load BIOS Defaults

This option provides the minimum requirements for your system to operate. Load the BIOS default values if your system has unstable problem with the setup default val

| Award Software, INC                             |                            |                                                            |
|-------------------------------------------------|----------------------------|------------------------------------------------------------|
| ≻ Standard CMOS Feature                         |                            | ≻ CPU Speed Setting                                        |
| ➢ BIOS Feature Setup                            |                            | > Integrated Peripherals                                   |
| Chipset Feature Setu                            | р                          |                                                            |
| Power Management                                | Setup                      | > Supervisor Password                                      |
| PnP/PCI Configurations > User Password          |                            | ➤ User Password                                            |
| ➤ Load BIOS Defaults                            | Load BIOS Defaults (Y/N)?N |                                                            |
| ≻ Load Setup Defaults                           |                            | ≻ Save & Exit Setup                                        |
|                                                 |                            | Exit Without Saving                                        |
| Esc : Quit                                      |                            | $\uparrow \downarrow \leftarrow \rightarrow$ : Select Item |
| F10 : Save & Exit Setup (Shift)F2: Change Color |                            |                                                            |
| Time, Date, Hard Disk Type                      |                            |                                                            |

# CMOS Setup Utility

## 38 Load SETUP Defaults

The option allows you load BIOS optimized settings for maximum system performance. To load setup default, press 'Y' key to confirm the operation when you see the above display.

| Award Software, INC                                                   |                          |  |
|-----------------------------------------------------------------------|--------------------------|--|
| > Standard CMOS Feature                                               | ≻ CPU Speed Setting      |  |
| ➢ BIOS Feature Setup                                                  | > Integrated Peripherals |  |
| Chipset Feature Setup                                                 |                          |  |
| Power Management Setup                                                | Supervisor Password      |  |
| ➢ PnP/PCI Configurations                                              | > User Password          |  |
| > Load BIOS Defaults Load SETUP                                       | Default (Y/N)?N          |  |
| > Load Setup Defaults                                                 |                          |  |
| ·                                                                     | ≻ Save & Exit Setup      |  |
|                                                                       | ➤ Exit Without Saving    |  |
| Esc : Quit $\uparrow \downarrow \leftarrow \rightarrow$ : Select Item |                          |  |
| F10 : Save & Exit Setup (Shift)F2: Change Color                       |                          |  |
| Time, Date, Hard Disk Type                                            |                          |  |

#### CMOS Setup Utility

## 3-9 CPU Speed Setting

This option allows you to configure the CPU features.

#### ROM PCI/ISA BIOS(2A6KL00B) Hardware Monitor AWARD SOFTWARE, INC.

| CPU Curre<br>Current Sy:<br>Current CF<br>Current CF<br>Vcore<br>3.3V<br>12V | ntTemperature<br>stem Temp.<br>PUFAN1 Speed<br>PUFAN2 Speed<br>:2.01V 2.5V<br>:3.25 V 5V<br>:11.70 V | : 11C/51F<br>: 15C/759F<br>: 0 RPM<br>: 0 RPM<br>:2.51V<br>:4.92V |                                                                                                    |
|------------------------------------------------------------------------------|----------------------------------------------------------------------------------------------------|-------------------------------------------------------------------|----------------------------------------------------------------------------------------------------|
|                                                                              |                                                                                                    |                                                                   | ESC: Quit ↑ ↓ →→→:Select Item<br>F1: Help PU/PD/+/-: Modify<br>F5: Old Values (Shift) F2:Color<br>F6: Load BIOS Defaults<br>F7:Load Setup Defaults |

#### Current CPU / System Temperature

Current CPU / System Temperature:

Indicate the temperature of current CPU/System.

#### Current CPUFAN1 / CPUFAN2 Speed

Current CPUFAN1 / CPUFAN2 Speed:

Indicate the speed of current CPUFAN1/CPUFAN2 on.

## 3-10 Integrated Peripherals

This option allows you to configure the I/O features.

#### ROM PCI/ISA BIOS (2A6LGTXA) INTEGRATED PERIPHERALS AWARD SOFTWARE, INC.

| OnChip IDE Channel 0<br>OnChip IDE Channel 1<br>IDE Prefetch Mode                                                                                                    | : Enabled<br>: Enabled<br>: Enabled                          | Onboard Parallel Port : 378/IRQ7<br>Onboard Parallel Mode : Normal                                                                                                    |
|----------------------------------------------------------------------------------------------------|--------------------------------------------------------------|----------------------------------------------------------------------------------------------------|
| Primary Master PIO<br>Primary SlavePIO<br>Secondary Master PIO<br>Secondary Slave PIO<br>Primary Master UDMA<br>Primary SlaveUDMA<br>Secondary Master UDMA<br>Secondary Slave UDMA<br>Init Display First<br>Keyboard power on(VP1 only)<br>Onboard FDD Controller | Auto<br>Auto<br>Auto<br>Auto<br>Auto<br>Auto<br>Auto<br>Auto | Onboard Legacy Audio : Enabled<br>Sound Blaster : Disabled<br>SB I/O Base Address : 220H<br>SB I/Q Select : IRQ 5<br>SB DMA Select : DMA 1<br>MPU-401 : Disabled<br>MPU-401 I/O Address : 330 –333H<br>Game Port (200-207H) : Enabled |
| Onboard Serial Port 1<br>Onboard Serial Port 2<br>UART 2 Mode                                                                                                    | : Auto<br>: Auto<br>: Standard                               | ESC: Quit $\uparrow \downarrow \rightarrow \leftarrow$ : Select Item<br>F1 : Help PU/PD/+/- : Modify<br>F5 : Old Values (Shift) F2: Color<br>F6 : Load BIOS Defaults<br>F7 : Load Setu Defaults                                       |

#### VP1(VP1V2) Motherboard User's Manual

#### Onchip IDE Channel 0

 Onchip IDE Channel 0:
 The chipset contains a PCI IDE interface with support for two

 Enabled
 IDE channels. Select Enabled to activate the primary IDE interface.

 Disabled
 Select Disabled to deactivate this interface.

#### Default: Enabled

#### Onchip IDE Channel 1

 Onchip IDE Channel 1:
 The chipset contains a PCI IDE interface with support for two IDE

 Enabled
 channels. Select Enabled to activate the secondary IDE interface.

 Disabled
 Select Disabled to deactivate this interface.

#### Default: Enabled

#### IDE Prefetch Mode

 IDE Prefetch Mode:
 The onboard IDE drive interfaces supports IDE prefetching, for

 •
 Enabled
 faster drive accesses. If you install a primary and / or secondary

 •
 Disabled
 add-in IDE interface, set this field to *Disabled* if the interface

 does not support prefetching.

#### Default: Enabled

#### Primary/Secondary Master/Slave PIO

| Primar | y/SecondaryMaster/SlavePlO: | The four IDE PIO (Programmed Input/Output) fields let you |
|--------|-----------------------------|-----------------------------------------------------------|
| -      | Auto                        | set a PIO mode (0-4) for each of the four IDE devices     |
|        | Mode 0                      | that the onboard IDE interface supports. Modes 0 through  |
|        | Mode 1                      | 4 provide successively increased performance. In Auto     |
| -      | Mode 2                      | mode, the system automatically determines the best mode   |
|        | Mode 3                      | for each device.                                          |

- Mode 4

#### Default: Auto

#### Primary/Secondary Master/Slave UDMA

 Primary/Secondary Master/Slave UDMA:
 Ultra DMA 33 implementation is possible only if your hard drive supports it and the operating environment includes a DMA driver (Windows 95 OSR2 or a thirdparty IDE bus master driver). If your hard drive and your system software both support.

 •
 Disabled

 •
 Disabled

 •
 Disabled

 •
 Disabled

 •
 Disabled

 •
 Disabled

 •
 Disabled

 •
 Disabled

 •
 Disabled

 •
 Disabled

 •
 Disabled

 •
 Disabled

 •
 Disabled

 •
 Disabled

 •
 Disabled

 •
 Disabled

 •
 Disabled

 •
 Disabled

 •
 Disabled

 •
 Disabled

 •
 Disabled

 •
 Disabled

 •
 Disabled

 •
 Disabled

 •
 Disabled

 •
 Disabled

 •
 Disabled

 •
 Disabled

 •

#### Init Display First

Init Display First:

- PCI Slot
- AGP

This item allows you to decide to active whether PCI Slot or AGP first.

#### Default: PCI Slot

#### Keyboard Power On

Keyboard Power On: This item allows you to power on your PC with keyboard.

- Disabled
- Enabled

**Default: Disabled** 

**NOTE**: The **Keyboard Power On** function only belongs to the VP1.

#### Onboard FDD Controller

Onboard FDD Controller:

- Disabled installed on the system board
- Enabled

installed on the system board and you wish to use it. If you install and in FDC or the system has no floppy drive, select Disabled in this field.

Select Enabled if your system has a floppy disk controller (FDC)

#### Default: Enabled

#### Onboard Serial Port / Port2

Onboard Serial Port / Port2: Disabled Select an address and corresponding interrupt for the first and second serial ports.

This item allows you to determine which Infra Red (IR) function of

- 3F8/IRQ4
- 2F8/IRQ3
- 3E8/IR04
- 2E8/IRQ3
- Auto

Default: Auto

#### UART 2 Mode

UART 2 Mode:

- Standard

- HPSIR
- ASKIR

#### Onboard Parallel Port

<u>Onboard Parallel Port:</u> This item allows you to determine access onboard parallel port - Disabled controller with which I/O address.

onboard I/O chip.

- 3BC/IRQ7
- 378/IRQ7
- 278/IRQ5

Default: Standard

#### Default: 378/IRQ7

#### **Onboard Parallel Mode**

- Onboard Parallel Mode: Select an operating mode for the onboard parallel (printer) port. Normal Select Normal unless your hardware and software require one
- FPP of the other modes offered in this field.
- FCP
- FCP/FPP

#### Default: Normal

#### **Onboard Legacy Audio**

- Onboard Legacy Audio:
- Fnabled
- Disabled

Enabling this option allows the system to use the onchip legacy Sound Blaster-compatible audio support. If you want to use the on-chip AC97 audio support or an add-on audio card instead set this option to Disabled to avoid possible conflict.

#### Default: Enabled

**Note:** The following fields are available only when the Onboard Legacy Audio is enabled.

#### Sound Blaster

Sound Blaster: Enables / Disables the Sound Blaster compatible mode.

- Fnabled
- Disabled

#### Default: Disabled

#### SB I/O Base Address

SB I/O Base Address: This option allows the user to select the audio I /O base address 220H

in Sound Blaster compatible mode.

- 240H
- 260H
- 280H

#### Default: 220H

#### SB IRO Select

- SB IRO Select: This option allows the user to select the IRQ for audio in Sound IRO 5 Blaster compatiblemode.
- IRQ 9
- IRQ10

Default: IRQ 5

|              | SB D                                                                                                    | MA Select                                                                                         |                                                            |  |
|--------------|----------------------------------------------------------------------------------------------------|---------------------------------------------------------------------------------------------------|------------------------------------------------------------|--|
|              | <u>SB DN</u>                                                                                                    | IA Select:                                                                                        | This option allows the user to select the DMA for audio in |  |
| Sound        | l                                                                                                    |                                                                                                   |                                                            |  |
|              | -                                                                                                    | DMA 0                                                                                             | Blaster compatiblemode.                                    |  |
|              | -                                                                                                    | DMA 1                                                                                             |                                                            |  |
|              | -                                                                                                    | DMA 2                                                                                             |                                                            |  |
|              |                                                                                                    | DMA 3                                                                                             | Default: DMA 1                                             |  |
| •            | MPU                                                                                                    | - 401                                                                                             |                                                            |  |
| <u>MPU -</u> | 401:                                                                                                    |                                                                                                   | Enables / Disables the MPU-401 MIDI interface standard.    |  |
|              | -                                                                                                    | Enabled                                                                                           |                                                            |  |
|              |                                                                                                    | Disabled                                                                                          | Default: Disabled                                          |  |
| -            | MPU                                                                                                    | - 401 I/O Address                                                                                 |                                                            |  |
| <u>MPU -</u> | nd<br>- DMA 0<br>- DMA 1<br>- DMA 2<br>- DMA 3<br>MPU - 401<br>J-401:<br>- Enabled<br>- Disabled<br>MPU - 401 I/0 Address<br>J-401 I/0 Address:<br>- 300-303H<br>- 310-313H<br>- 320-323H | This option allows the user to select the I/O base address for<br>the use of MPU-401 MIDI device. |                                                            |  |
|              | -                                                                                                    | 300-303H                                                                                          |                                                            |  |
|              | -                                                                                                    | 310-313H                                                                                          |                                                            |  |
|              | -                                                                                                    | 320-323H                                                                                          |                                                            |  |
|              |                                                                                                    | 330-333H                                                                                          | Default: 330-333H                                          |  |
|              |                                                                                                    |                                                                                                   |                                                            |  |

#### Game Port (200-207H)

| <u>Game Port (200-207H):</u> | Enable this option to use the game port, which occupies |
|------------------------------|---------------------------------------------------------|
| - Enabled                    | 200-207H address.                                       |
| - Disabled                   | Default: Enabled                                        |

Disabled

#### 3-11 **Password Setting**

Password prevents unauthorized use of your computer. If you set a password, the system prompts for the correct password before boot or access to setup, the steps as follows:

- 1. Highlight the item Password Setting on the main menu and press ENTER.
- 2. The password dialog box will appear.

З. If you are installing a new password, carefully type in the password. Press ENTER after you have typed in the password. If you are deleting a password that is already installed just press ENTER when the password dialog box appears.

4. The system will ask you to confirm the new password by asking you to type it in a second time. Carefully type the password again and press ENTER, or just press ENTER if you are deleting a password that is already installed.

5. If you typed the password correctly, the password will be installed.

### [NOTE]

if you forget your password, or you want to cancel your password, you can do the steps as the following:

#### (1) Password forgotten:

- i. Turn off the system.
- ii. Short JP19 at Pin 2-3 for a few seconds to clear CMOS.
- iii. Set the JP19 back to Pin 1-2.
- iv. Power on the system.

#### (2) Clear Password:

Clear your password by key in the password you installed before, then go to password setting to press ENTER twice.

## 3-12 IDE HDD Auto Detection

This item automatically detects and installs any hard disk drives installed on the primary and secondary IDE channel. Most modern drives can be detected. If you are using a very old drive that can not be detected, you can install it manually using the Standard CMOS Setup option. Setup will check for two devices on the primary IDE channel and then two devices on the secondary IDE channel. At each device, the system will flash an N in the dialog box. Press Enter to skip the device and proceed to the next device. Press Y, then Enter to tell the system to accept the BIOS auto-detected device type.

### 3-13 Save & Exit Setup

Highlight this item and press ENTER to save the changes that you have made in the setup utility and exit the setup program. When the Save and Exit dialog box appears, press Y to save and exit, or press N to return to the setup main menu.

## 3-14 Exit without Saving

Use this option to exit setup utility without saving the CMOS value changes.

## **SECTION 4**

## SOFTWARE UTILITY

The support software for this mainboard may be supplied on a diskette or diskettes. All the support programs are stored in separate folders, so you can find the program you need easily enough. We recommend you to choose the program which you need most, it will assist your computer system to high performance. The support software contains the following programs:

- VIA V x D Setup Program
- VIA Audio Setup Program
- VIA Chipset Driver Setup Program
- VIA Hardware Monitor System V1.05

#### 4-1 VIA V x D Setup Program

#### 4-1.1 Driver files location:

VIA V x D driver location: \lde\via\AGP\setup.exe

#### 4-1.2 Procedure:

It will guide you to setup the processor and it is strongly recommended that you exit all windows program before running this setup program.

- Click "Next" to continue with the setup program.
- It appears three installation information, we had better choose the first choice:
  - Install VIA AGP V x D in turbo mode
  - Install VIA AGP V x D in normal mode
  - Uninstall VIA AGP V x D
- Click Finish" to exit VIA AGP V x D finished setup. System will restart the computer.

#### 4-2 VIA Audio Drivers

#### Driver files location:

VIA Audio Driver location: \Audio\via1611\setup.exe

VIA Audio Driver Setup program will install VIA Audio Driver on your computer. It is strongly recommended that you exit all windows program before running this setup program.

#### 4-3 VIA Chipset Driver Setup Program

#### 4-3.1 Driver files location:

VIA Chipset Drive files location: \Ide\via\ide\setup.exe

#### 4-3.2 Procedure:

It will guide you to setup the processor and it is strongly recommended that you exit all windows program before running this setup program.

- Click "Next" to continue with the setup program.
  - Install the VIA Chipset driver
- Click Finish to exit VIA Chipset finished setup. System will restart the computer.

#### 4-4 VIA Hardware Monitor System V 1.05

#### • Driver files location:

HardwareMonitor Driver location: \Sysmon\viahm105\VIAhm.exe You shoud copy the file from CD to your hard disk, then run viahm.exe program. You will see the following interface on the monitor, it shows CPU temperatur, voltage and system environment temperature etc.

| 3   | MA 10 - characteristic, carly 20                                                                                                    |  |
|-----|----------------------------------------------------------------------------------------------------|--|
| 27. | 19932X059                                                                                                    |  |
|     | . O officers producer 1. Other a Prov.                                                                                                    |  |
|     | miner a frank process                                                                                                    |  |
| 2   | La Carte Barrier F                                                                                                    |  |
| N.  | Anal store analog A                                                                                                    |  |
|     | L. (                                                                                                    |  |
| 3   | 10 JOSE 01                                                                                                    |  |
|     | The second second secon |  |
|     | C2176.4 DO                                                                                                    |  |
|     | A Charles And Comparison for the Company of the Company of the Com |  |
|     | Constant of the second of the second of the  |  |
|     | Law The state of the state of t |  |
|     | and a lot of the burner of the second                                                                                                    |  |
|     |                                                                                                    |  |